## **SPELL command**

2362 GstarCAD MY /KW April 15, 2022 <u>CAD Commands</u> 0 1413 The **SPELL** command is used to check the spell of the drawing.

## **Command Access:**

**Ribbon** : Annotation > Text > SPELL Menu :Tools > Spell Check Command : SPELL

## **Function Description:**

| Check Spelling                                                     | <b>—</b>                      |
|--------------------------------------------------------------------|-------------------------------|
| Display the areas you want checked for spelling( $\underline{W}$ ) |                               |
| Entire drawing                                                     | Select( <u>0</u> )            |
| Current custom dictionary( <u>M</u> )                              |                               |
| English 🔹                                                          | Settings( <u>T</u> )          |
| Not in dictionary( <u>N)</u>                                       | Start( <u>S</u> )             |
| Suggestions(G)                                                     | Add to Dictionary( <u>D</u> ) |
|                                                                    | lgnore()                      |
|                                                                    | Ignore All( <u>A</u> )        |
|                                                                    | Change( <u>C</u> )            |
|                                                                    | Change All( <u>L</u> )        |
| Close(Q)                                                           | Help( <u>H)</u>               |
|                                                                    |                               |

Inputting "-spell" under the command prompt, it will display the "Check Spelling" dialog box. Press "Start(S)" to check spelling. If users specify the "Entire drawing" to check, it will firstly check on model layout, and then check them on named layout (drawing space).

**Note**: it will not check invisible words (such as words on hidden layers and hidden block definitions) and it will also not check blocks with non-uniform scale factor or objects with unsupported annotation scale.

## **Related tutorial video:**

- <u>Style command</u> 00:26
- <u>Text command</u> 01:05
- DDEDIT command 02:03
- <u>Changetext command</u> 02:11
- <u>Textmatch command</u> 02:32
- Spell command 02:54

Above video sources from <u>TUTORIAL - GETTING STARTED WITH GSTARCAD</u>, enrol now for free.

Online URL: https://www.gstarcad.com.my/knowledge/article/spell-command-2362.html